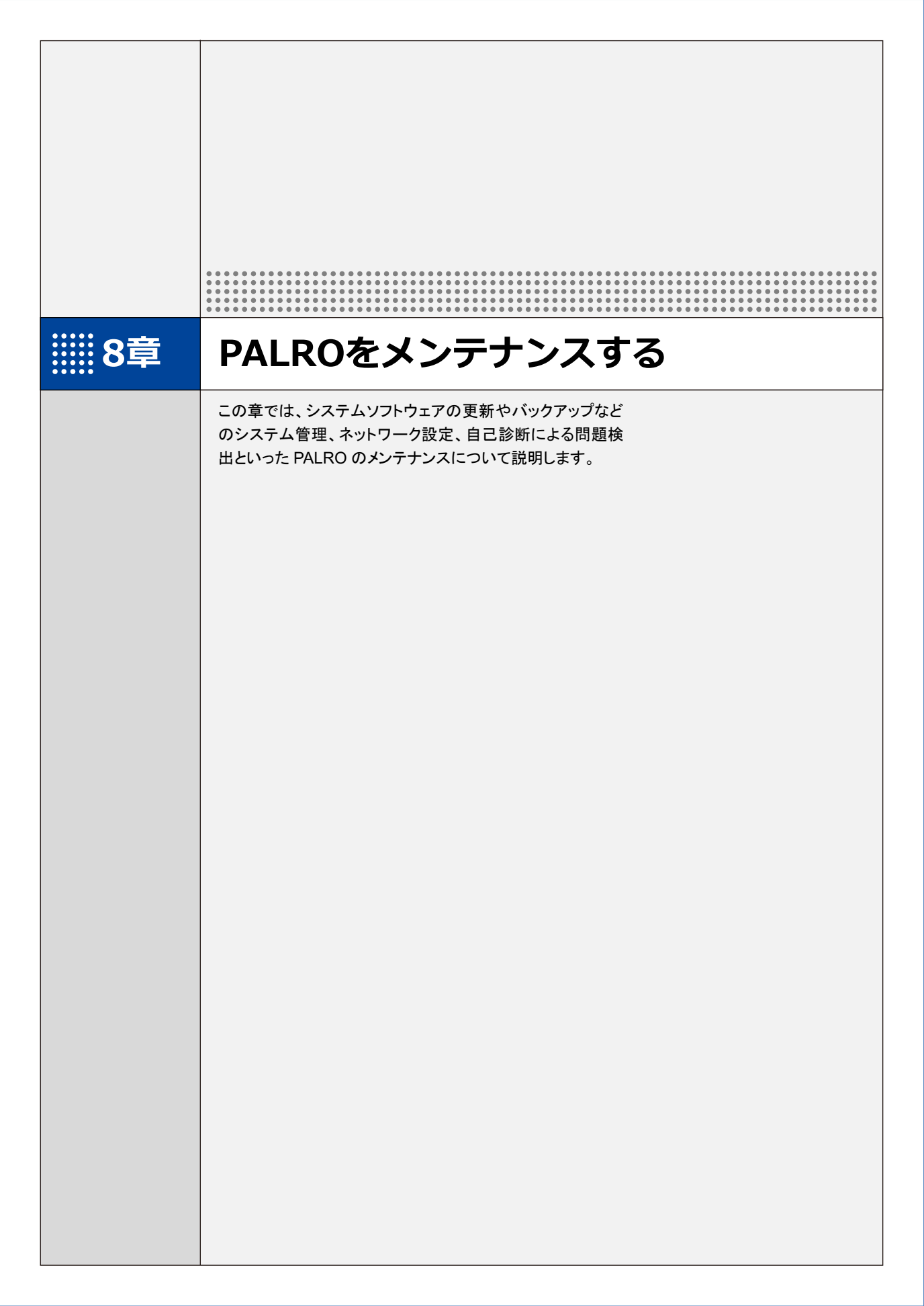

PALROのシステムソフトウェアを更新する **8-1** 

PALRO のシステムソフトウェアは進化し続けています。システムソフトウェアを更新することで、最新の機能 を利用したり、より安定して稼動させたりすることができます。 ここでは、PALROのシステムソフトウェアを更新する方法について説明します。

- システムソフトウェアを更新すると、以前のバージョンに戻すことはできません。  $\square$ 
  - システムソフトウェアをアップデートする場合は、 必ず AC アダプターを接続し、 終了 するまで AC アダプターを抜かないようにしてください。
    - ●システムソフトウェアをアップデートする場合は、必ず電波状態のよい場所で行って ください。

システムソフトウェアを更新するには、PALRO がネットワークに接続されている必要が NOTE あります。

→ PALRO をネットワークに接続する方法については、『4 章 PALRO をインターネットに接続しよ う』を参照してください。

PALRO Fwappar の「やくそくごと」画面で、「新しいソフトウェアの情報」が「システムを NOTE 終了するときに自動的にアップデートを行う」に設定されている場合に、PALROをシス テム終了させた際、新しいシステムソフトウェアがあると、自動でシステムソフトウェア の更新を行います。

#### PALROに話しかけて更新させる

PALRO は、新しいシステムソフトウェアがあると、以下のように話します。

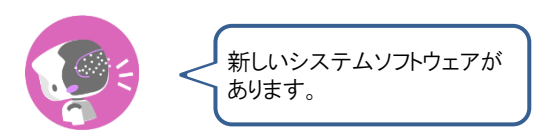

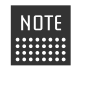

NOTE PALRO Fwapparの「やくそくごと」画面で、「新しいシステムソフトウェアの情報」が「定 期的にお知らせする」に設定されている場合に、PALROは新しいシステムソフトウェア があることを話します。出荷時は、「定期的にお知らせする」に設定されています。 → 詳しくは、『5-6 PALRO のやくそくごとを設定する』を参照してください。

確認 🔽 PALRO はリラックスポジションになっていますか?

→ リラックスポジションにする方法については、『1-6 リラックスポジションにする』を参照してください。

☑ PALRO に AC アダプターは接続されていますか?

#### Step

#### 1. PALRO に、「システムをアップデートして。」と話しかけます。

PALRO Garden から、新しいシステムソフトウェアのダウンロードがはじまります。 その間、以下のように、PALROのスティップリングレンズには、ダウンロードの進み具合を表す数値 (パーセント)が表示されます。

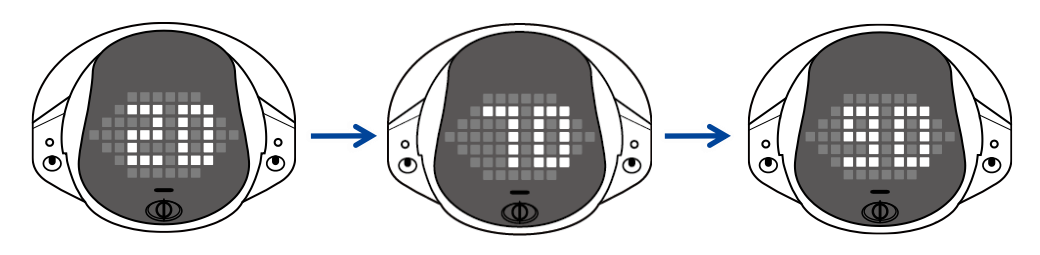

ダウンロードが完了すると、システムソフトウェアの更新がはじまります。 その間、以下のように、PALROのスティップリングレンズには、更新の進み具合を表す数値(パーセント)が表示されます。

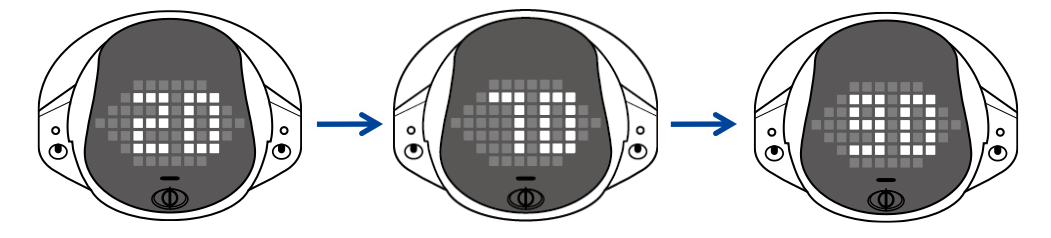

▶ システムソフトウェアの更新が完了すると、PALROは自動的に停止し、起動しなおします。

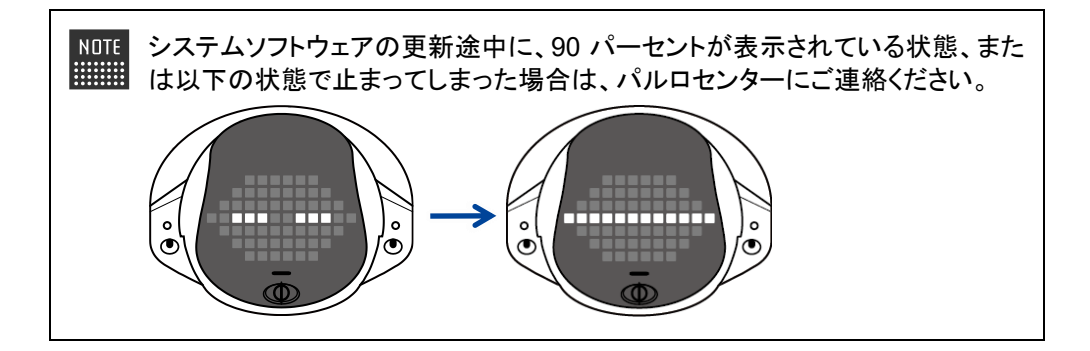

#### PALRO Fwapparで更新する

PALRO Fwappar を利用して、システムソフトウェアを更新することもできます。

→ PALRO Fwappar のインストール方法や基本的な操作方法については、『5-2 PALRO Fwappar の基本』 を参照してください。

NOTE 

 ここでは、iPad を使用して説明していますが、Android 端末や Windows パソコン/ Windows タブレットでも同じように設定することができます。

確認 V PALRO はリラックスポジションになっていますか?

→ リラックスポジションにする方法については、『1-6 リラックスポジションにする』を参照してください。

☑ PALRO に AC アダプターは接続されていますか?

#### ▶ システムソフトウェアのバージョン確認

現在のシステムソフトウェアのバージョンを確認しましょう。

#### Step

1. PALRO Fwapparのメイン画面で、[システムソフトウェア]アイコンをタッ プします。

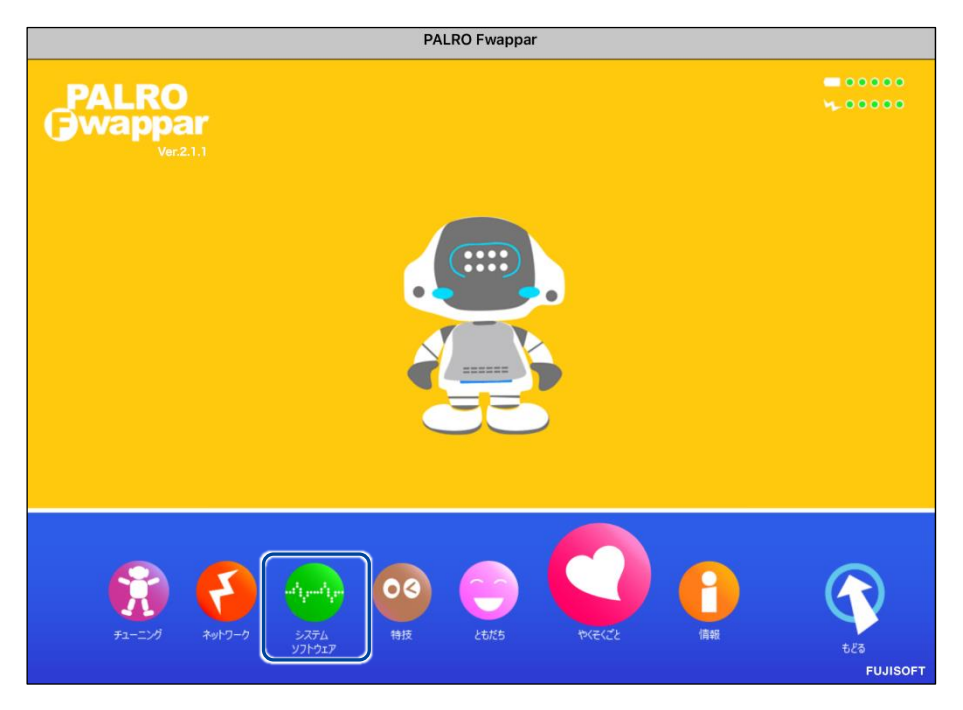

▶「システムソフトウェア」画面が表示されます。

2. 「バージョン」で、現在のシステムソフトウェアのバージョンを確認します。

| < 戻る               | システムソフトウェア                        |
|--------------------|-----------------------------------|
| バージョン              | 5.0.1                             |
|                    | 新しいシステムソフトウェアがあります。               |
| アップデート             | 今すぐアップデートする                       |
| PALROのシステムソフトウェアをア | ップデートします。                         |
| バックアップ             | 今すぐバックアップする                       |
| PALROのデータをサーバーにバック | アップします。                           |
| リカバリー              | 今すぐリカパリーする                        |
| バックアップしたPALROのデータを | リカバリーします。 前回のバックアップ日付:2019年01月01日 |
| 初期化                |                                   |

#### システムソフトウェアの更新

新しいシステムソフトウェアがある場合は、以下の手順で更新することができます。

Step

#### **1.** 「システムソフトウェア」画面で、[今すぐアップデートする] ボタンをタッ プします。

| ◆ 戻る シン                     | ステムソフトウェア               |
|-----------------------------|-------------------------|
| バージョン                       | 5.0.1                   |
|                             | 新しいシステムソフトウェアがあります。     |
| アップデート                      | 今すぐアップデートする             |
| PALROのシステムソフトウェアをアップデートします。 |                         |
| バックアップ                      | 今すぐバックアップする             |
| PALROのデータをサーバーにバックアップします。   |                         |
| -עאַגע                      | 今すぐリカバリーする              |
| バックアップしたPALROのデータをリカバリーします。 | 前回のバックアップ日付:2019年01月01日 |

 PALRO Garden から、新しいシステムソフトウェアのダウンロードがはじまります。
 その間、以下のように、PALRO のスティップリングレンズには、ダウンロードの進み具合を表す数値 (パーセント)が表示されます。

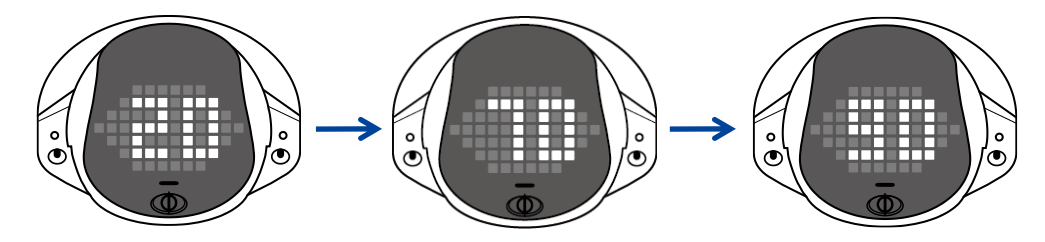

ダウンロードが完了すると、システムの更新がはじまります。 その間、以下のように、PALROのスティップリングレンズには、更新の進み具合を表す数値(パーセント)が表示されます。

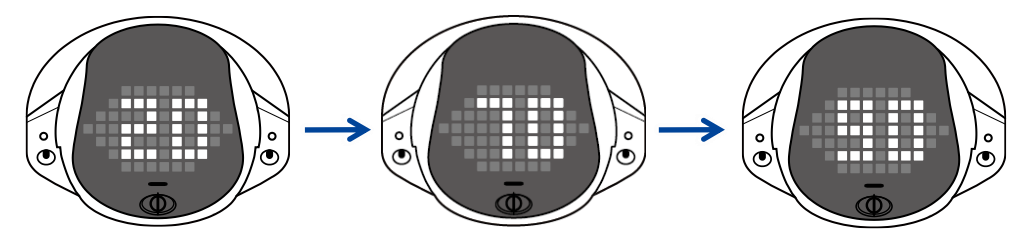

▶ システムソフトウェアの更新が完了すると、PALROは自動的に停止し、起動しなおします。

## 8-2 PALROのデータをバックアップする

ここでは、PALROのデータをバックアップしたり、バックアップデータをリカバリーしたりする方法について説明します。

PALRO Fwappar を利用すると、PALRO Fwappar で管理しているデータを PALRO 専用サー バーにバックアップすることができます。

バックアップしたデータは、PALRO Fwappar を利用して、いつでもリカバリーすることができます。

→ PALRO Fwappar のインストール方法や基本的な操作方法については、『5-2 PALRO Fwappar の基本』 を参照してください。

・ バックアップするデータには、ネットワークの設定に関する情報は含まれません。
 ・ PALRO のデータをバックアップ/リカバリーする場合は、必ず AC アダプターを接続し、終了するまで AC アダプターを抜かないようにしてください。

#### PALROのデータをバックアップする

PALRO のデータは、以下の手順でバックアップすることができます。

NOTE バックアップには 10 分程度の時間がかかります。

#### バックアップする

バックアップをする方法について説明します。

NDTE ● ここでは、iPad を使用して説明していますが、Android 端末や Windows パソコン/ Windows タブレットでも同じように設定することができます。

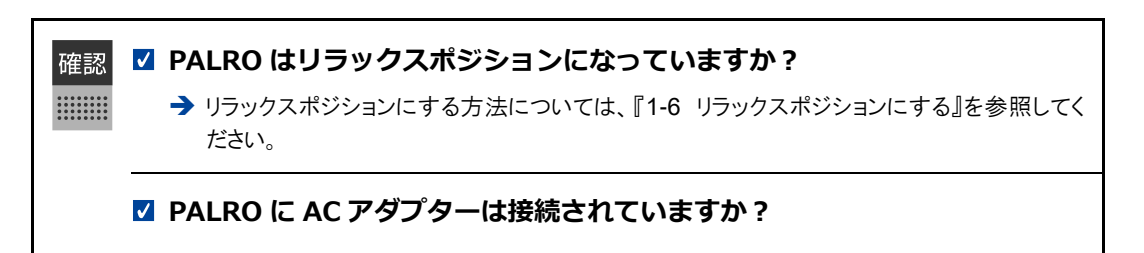

#### Step

1. PALRO Fwappar の「システムソフトウェア」画面で、「バックアップ」の [今すぐバックアップする] ボタンをタップします。

| • | 戻る シス                       | テムソフトウェア            |
|---|-----------------------------|---------------------|
|   |                             |                     |
|   | バージョン                       | 5.0.1               |
|   |                             | 新しいシステムソフトウェアがあります。 |
|   | アップデート                      | 今すぐアップデートする         |
|   | PALROのシステムソフトウェアをアップデートします。 |                     |
|   | バックアップ                      | 今すぐバックアップする         |
|   | PALROのデータをサーバーにバックアップします。   |                     |
|   | リカバリー                       | 今すぐリカバリーする          |

▶ バックアップ開始の確認画面が表示されます。

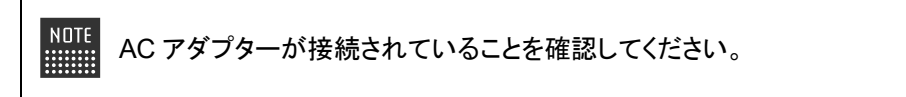

2. [はい] をタップします。

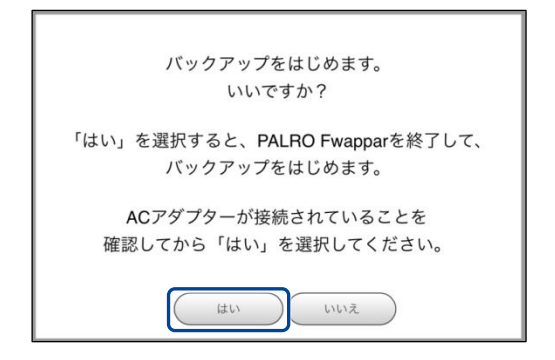

▶ PALRO Fwappar が終了し、PALRO がデータ保存を開始します。

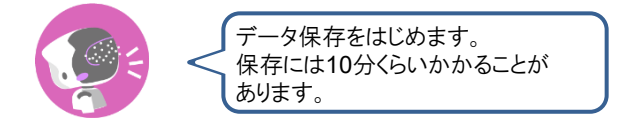

▶ バックアップが終わると、PALRO は以下のように話します。

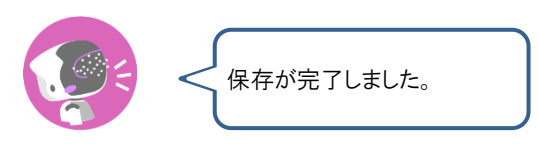

本製品のバックアップ機能は、バックアップ時の状態に完全に復旧することを 保証するものではありません。

## バックアップデータをリカバリーする

バックアップした PALRO のデータは、以下の手順でリカバリーすることができます。

#### **リ**カバリーする

PALRO 専用サーバーにバックアップしたデータをリカバリーする方法について説明します。

NDTE 

 ここでは、iPad を使用して説明していますが、Android 端末や Windows パソコン/
 Windows タブレットでも同じように設定することができます。

確認 🔽 PALRO はリラックスポジションになっていますか?

→ リラックスポジションにする方法については、『1-6 リラックスポジションにする』を参照してください。

☑ PALRO に AC アダプターは接続されていますか?

#### Step

1. PALRO Fwappar の「システムソフトウェア」画面で、「リカバリー」の [今 すぐリカバリーする] ボタンをタップします。

| ◆ 戻る                          | システムソフトウェア                      |
|-------------------------------|---------------------------------|
|                               |                                 |
| バージョン                         | 5.0.1                           |
|                               | 新しいシステムソフトウェアがあります。             |
| アップデート                        | <b>今すぐアップデートする</b>              |
| PALROのシステムソフトウェアをアップ          | デートします。                         |
| バックアップ                        | 今すぐバックアップする                     |
| PALROのデータをサーバーにバックアッ          | プします。                           |
| יאלי                          | 今すぐリカバリーする                      |
| バックアップした <b>PALRO</b> のデータをリカ | ベリーします。 前回のパックアップ日付:2019年01月01日 |
| 初期化                           |                                 |

> リカバリー開始の確認画面が表示されます。

2. [はい] をタップします。

| リカバリーをはじめます。<br>いいですか?                     |
|--------------------------------------------|
| 「はい」を選択すると、PALRO Fwapparを終了し、リカバリーを始めます。   |
| ACアダプターが接続されていることを<br>確認してから「はい」を選択してください。 |
| リカバリーが正常に終了すると、PALRO は再起動します。              |
|                                            |

▶ PALRO Fwappar が終了し、PALRO がデータのリカバリーを開始します。

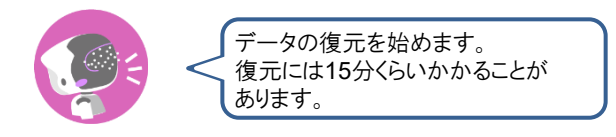

> リカバリーが終わると、PALRO は以下のように話し、再起動します。

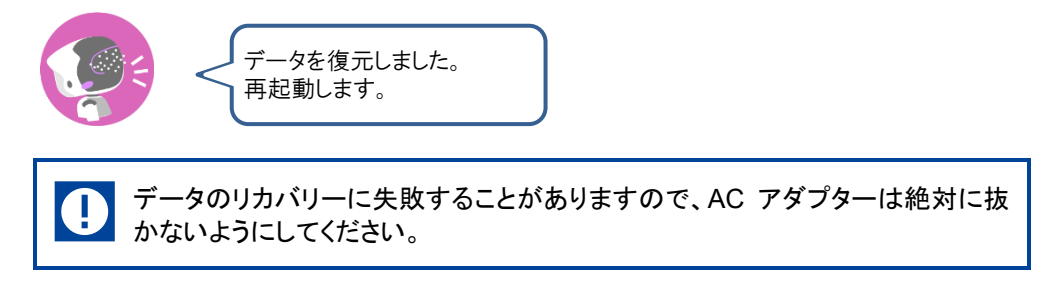

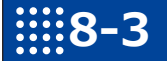

## PALROを初期化する

何らかの理由で PALRO を初期化したいときは、PALRO Fwappar を利用します。

- PALRO を初期化すると、追加で覚えた特技などが削除されます。
  - 初期化することで、システムソフトウェアを以前のバージョンに戻すことはできません。
    - 初期化には 30 分程度の時間がかかります。

NDTE ● ここでは、iPad を使用して説明していますが、Android 端末や Windows パソコン/ Windows タブレットでも同じように設定することができます。

確認 🗹 PALRO はリラックスポジションになっていますか?

→ リラックスポジションにする方法については、『1-6 リラックスポジションにする』を参照してく ださい。

☑ PALRO に AC アダプターは接続されていますか?

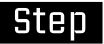

#### 1. PALRO Fwappar の「システムソフトウェア」画面を一番下までスクロー ルして、「初期化」の[初期化する] ボタンをタップします。

| く 戻る    | システムソフトウェブ                                                                                                    | P                                               |
|---------|----------------------------------------------------------------------------------------------------|-------------------------------------------------|
| PALROのデ | ータをサーバーにバックアップします。                                                                                              |                                                 |
| リカバリー   |                                                                                                    | 今すぐリカバリーする                                      |
| バックアッフ  | プしたPALROのデータをリカバリーします。                                                                                          | 前回のバックアップ日付:なし                                  |
| 初期化     | 注意                                                                                                    |                                                 |
|         | この操作によって、PALROからすべてのデ<br>た<br>特技などが削除され、初期状態に戻ります<br>なお、この操作によって、システムソフト<br>に戻すことはできません。<br>初期化を開始すると、この画面を閉じます | ータ、および追加で覚え。<br>。<br>ウェアを以前のバージョン<br>。<br>初期化する |

- > 初期化開始の確認画面が表示されます。
- 2. [はい] をタップします。

| PALRO Fwapparを終わって、初期化処理を開始します。<br>いいですか? |  |
|-------------------------------------------|--|
| はいいた                                      |  |

- PALRO Fwappar が終了し、PALRO が初期化を開始します。
   初期化が完了すると、PALRO はスタンバイ状態になります。
- 3. [はい] をタップします。

| [はい]をタップすると、アル      | バムの写真がすべて削除されます。 |
|---------------------|------------------|
| PALROアルバムもすべて消しますか? |                  |

> アルバム削除に関するメッセージが表示されます。

## 8-4 PALROのネットワーク設定を変更する

ここでは、PALRO のインターネット接続の詳細設定をする方法について説明します。

ネットワークの設定を初期化したり、プロキシサーバーや固定の IP アドレスを使用したいときなど は、PALRO Fwappar を利用して、手動で設定することができます。

- → PALRO Fwappar のインストール方法や基本的な操作方法については、『5-2 PALRO Fwappar の基本』 を参照してください。
  - NDTE 

     ここでは、iPad を使用して説明していますが、Android 端末や Windows パソコン/
     Windows タブレットでも同じように設定することができます。
    - 設定内容は、設定画面で[戻る]ボタンをタップしたときに反映されます。

#### ネットワークを設定する

PALRO Fwappar でネットワークの詳細設定をする方法について説明します。

#### ▲ ネットワーク設定手順

ネットワークは、以下の手順で設定します。

#### Step

1. PALRO Fwappar のメイン画面で、[ネットワーク] アイコンをタップします。

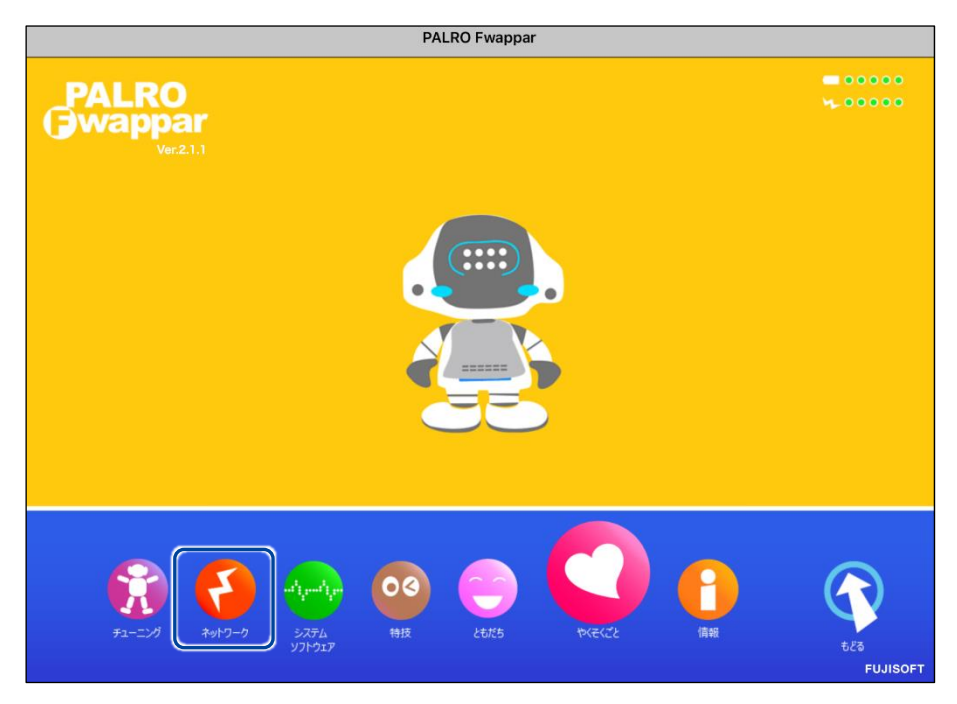

▶ 「ネットワーク」画面が表示されます。

#### 2. ネットワークの設定をして、[戻る] ボタンをタップします。

→ 設定項目については、『ネットワーク設定項目』を参照してください。

| < 戻る |                                                                 | ネットワーク                                                                                    |    |
|------|-----------------------------------------------------------------|-------------------------------------------------------------------------------------------|----|
|      | PALROが使用する<br>PALROは、設定された無約<br>ニュースや天気の予報を知っ<br>変更は、PALRO Fwap | 無線LANの設定を行ってください。<br>象LANを使ってインターネットに接続し、<br>ったり、メールを送信することができます。<br>opar を終了した後で有効になります。 |    |
| *"   | トワーク名(SSID)                                                     | altabaalPAPt P                                                                            | 0  |
|      |                                                                 | 一覧の更新                                                                                     |    |
| パスワ  | 7ード(半角英数記号)                                                     | •••••                                                                                     |    |
| 無線L  | AN親機の自動切り替え(ローミング)                                              |                                                                                           | ** |
| 固定日  | Pにする                                                            |                                                                                           | *7 |
| IP7  | ドレス                                                             |                                                                                           |    |
| デフォ  | *ルトゲートウェイ                                                       |                                                                                           |    |

▶ ネットワークが設定されます。

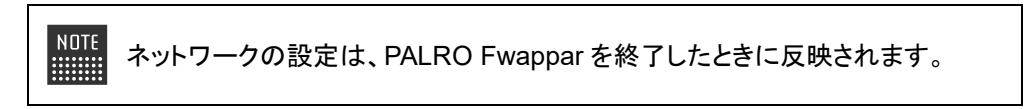

#### ネットワーク設定項目

「ネットワーク」画面には、以下の設定項目があります。

| No. | 項目                          | 概要                                                                                                    |
|-----|-----------------------------|----------------------------------------------------------------------------------------------------|
| 1   | ネットワーク名(SSID)               | 無線 LAN 親機のネットワーク名(SSID)が表示されます。ネット<br>ワーク名をタップすると、現在接続可能なネットワークの一覧が表<br>示されます。[一覧の更新]をタップすると、ネットワークの一覧を<br>更新できます。                                                            |
| 2   | パスワード(半角英数記<br>号)           | 選択した無線 LAN 親機(SSID)のパスワードを入力します。                                                                                                    |
| 3   | 無線 LAN 親機の自動切<br>り替え(ローミング) | [オン]に設定すると、接続設定したことのある複数の無線 LAN 親<br>機を自動的に切り替えることができます。標準では、[オン]に設定<br>されています。                                                                                               |
| 4   | 固定 IP にする                   | PALRO に固定 IP を割り当てたいときは、[オン]に設定します。標準では、[オフ]に設定されており、DHCP で IP アドレスを自動的に取得するようになっています。<br>[オン]に設定した場合は、 <b>⑤</b> ~ <b>③</b> の設定を入力してください。<br>MDTE<br>通常は、固定 IP を設定する必要はありません。 |
| 6   | IP アドレス                     | ④を[オン]に設定した場合は、割り当てたい固定 IP アドレスを入 カします。                                                                                                    |
| 6   | デフォルトゲートウェイ                 | ④を[オン]に設定した場合は、デフォルトゲートウェイを入力します。                                                                                                    |
| 7   | ネットマスク                      | ❹を[オン]に設定した場合は、ネットマスクを入力します。                                                                                                    |
| 8   | DNS                         | ④を[オン]に設定した場合は、DNSサーバーのIPアドレスを入力します。                                                                                                    |
| 9   | プロキシサーバー:<br>アドレス           | プロキシサーバーのホスト名または IP アドレスを入力します。                                                                                                    |
| 1   | プロキシサーバー:<br>ポート            | プロキシサーバーのポート番号を入力します。                                                                                                    |
| 1   | ホスト名                        | PALRO のホスト名を設定できます。                                                                                                    |
| 12  | ネットワークの強制設定                 | [オン]に設定すると、インターネット接続の可否にかかわらず、強制的にネットワーク設定が変更されます。標準では、[オフ]に設定されています。                                                                                                    |
| 13  | ネットワークの初期化                  | ネットワークの設定を初期化したいときに、[初期化する]ボタンを<br>タップします。                                                                                                    |

#### ネットワークを初期化する

ネットワークの設定を初期状態に戻してやりなおしたいときは、以下の手順で行います。

## Step

**1.** 「ネットワーク」画面で、「ネットワークの初期化」の [初期化する] ボタン をタップします。

| 《 戻る                        | ネットワーク     |
|-----------------------------|------------|
| デフォルトゲートウェイ                 |            |
| ネットマスク                      |            |
| DNS                         |            |
|                             |            |
| プロキシサーバー:アドレス               |            |
| プロキシサーバー:ポート                |            |
|                             |            |
| ホスト名                        | pairo      |
|                             |            |
| ネットワークの初期化                  | 初期化する      |
| すべてのネットワーク名(SSID)について、設定済みの | D情報を削除します。 |
|                             |            |

- ▶ ネットワーク初期化の確認画面が表示されます。
- 2. [はい] をタップします。

| PALRO Fwapparを終わって、ネットワークの初期化を開始します。<br>いいですか? |  |
|------------------------------------------------|--|
|                                                |  |

PALRO Fwappar が終了します。 設定済みのネットワーク情報はすべて削除され、ネットワークの設定は出荷時の状態になります。

## 1118-5 自己診断をする

PALRO は、起動するときに、センサーやネットワーク接続などに問題がないかどうかを自己診断します。また、任意のタイミングで PALRO に自己診断させることができます。

#### PALROに話しかけて自己診断させる

PALRO の調子が悪いと思ったときは、PALRO に自己診断させましょう。PALRO が内蔵のデバ イスおよびセンサーの診断を行います。

NDTE PALRO のコンディションランプが赤色で点灯しているときは、PALRO 本体に障害がある可能性があります。

#### 自己診断の手順

自己診断の手順について説明します。

確認 V PALRO はリラックスポジションになっていますか?

● 自己診断が終了するまで、PALRO に触れないようにしてください。

● 自己診断ではすべての問題を発見することはできません。

## Step

1. PALRO に、「パルロ。」と話しかけます。

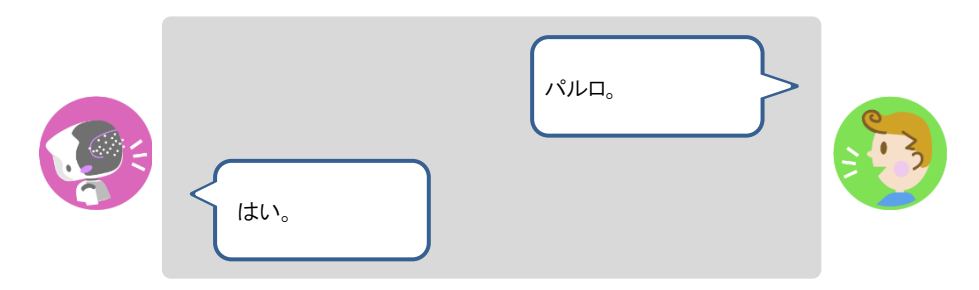

2. PALRO に、「自己診断して。」と話しかけます。

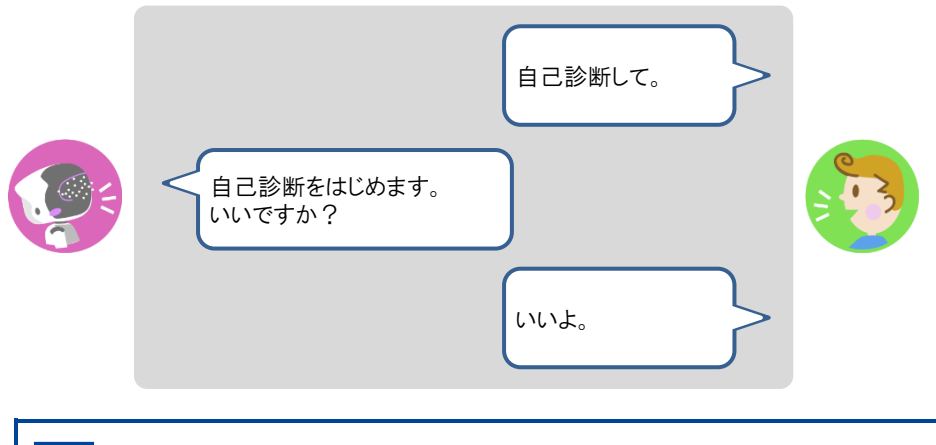

自己診断は、特殊な機能ですので、必ず「パルロ」と呼んでから、「自己診断して。」と話しかけてください。

PALRO が自己診断を開始します。 PALRO はからだを動かしたりしながら、複数の部分を順番に自己診断していきます。 問題がなかった場合は、スティップリングレンズに[OK]と表示されます。問題があった場合は、 [NG]と表示されます。

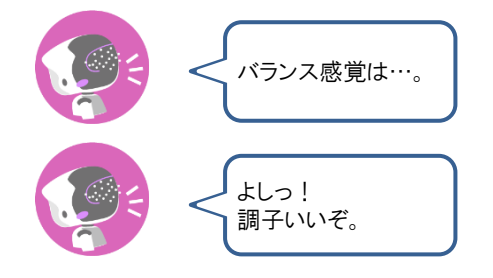

▶ 自己診断が終了すると、PALRO は以下のように話します。

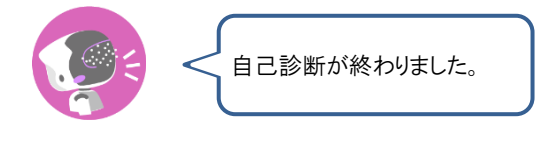

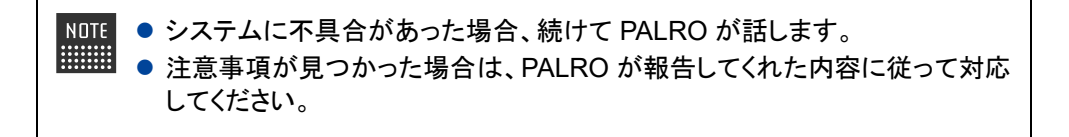

#### 自己診断結果の表情を見よう

自己診断でハードウェアやネットワーク状態のエラーが見つかると、PALRO はそのエラー内容に応じた表情になります。

エラー内容には、警告事項と注意事項の2つがあります。

#### 警告事項が見つかった場合

PALRO のスティップリングレンズには、「+」が繰り返し表示されます。

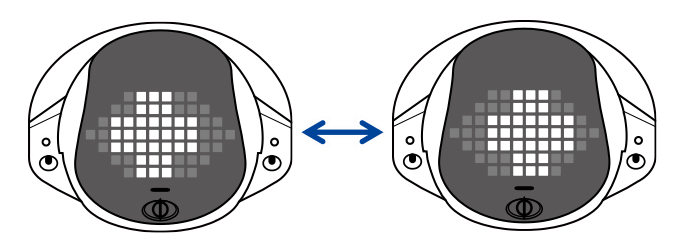

#### ▲ 注意事項が見つかった場合

PALRO のスティップリングレンズには、「!」が繰り返し表示されます。

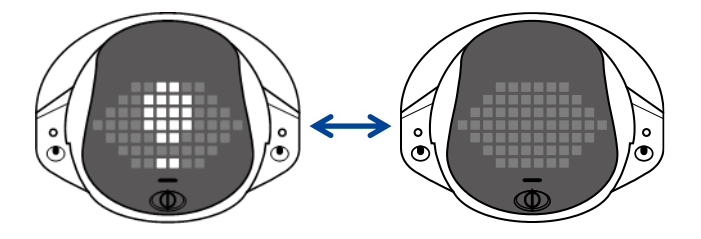

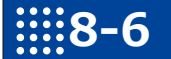

## PALROのパーツの状態を確認する

PALRO 本体を構成する各パーツの状態を確認する方法について説明します。

#### 異常があるパーツを調べる

PALRO Fwappar を利用すると、PALRO 本体の状態を確認することができます。

→ PALRO Fwappar のインストール方法や基本的な操作方法については、『5-2 PALRO Fwappar の基本』 を参照してください。

#### 異常がある場合

PALRO本体のパーツに異常が発生している場合、メイン画面の[情報]アイコンが通常より大きく 表示されます。

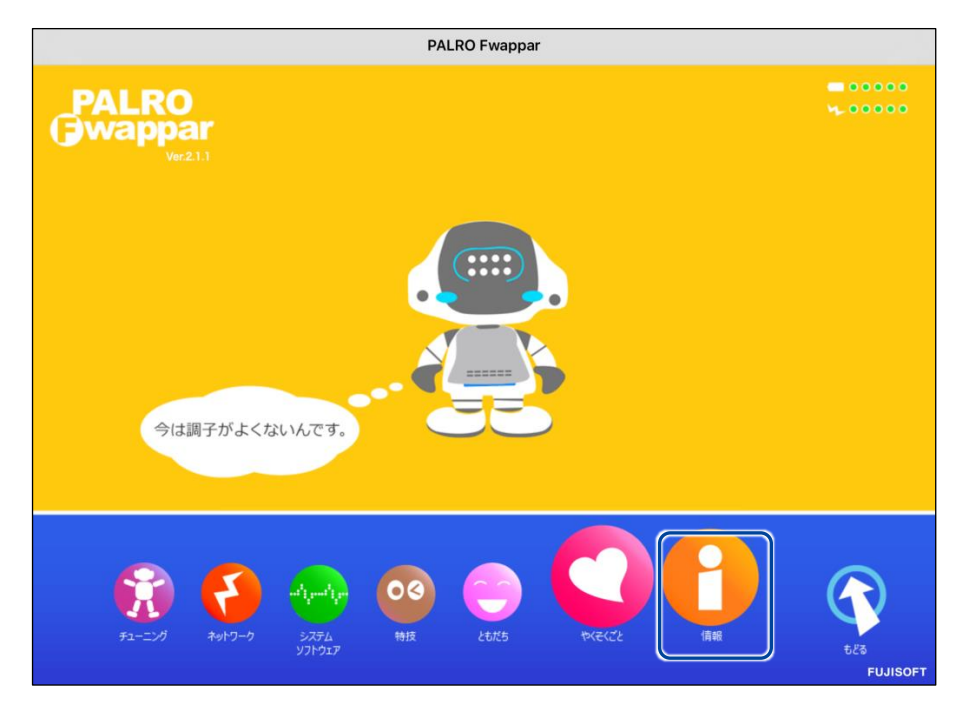

#### 異常の詳細を確認

PALRO のどの部分に異常が発生しているのかを調べます。

#### Step

1. PALRO Fwapparのメイン画面で、[情報] アイコンをタップします。

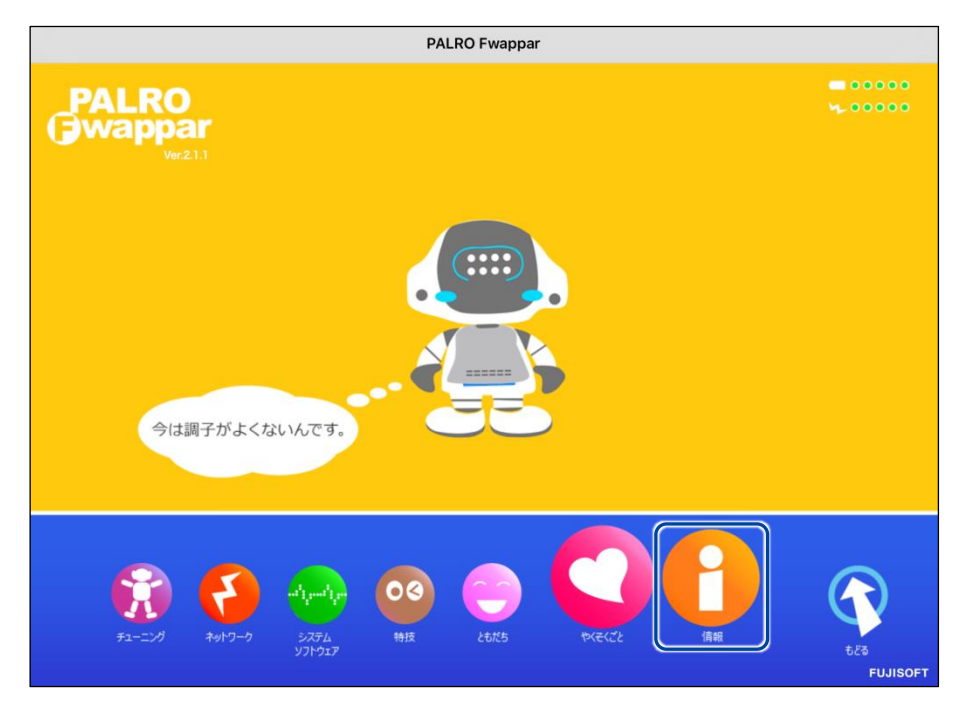

>「情報」画面が表示されます。

#### 2. 画面を下にスクロールし、[健康状態] をタップします。

| 《 戻る                                  | 情報            |             |            |
|---------------------------------------|---------------|-------------|------------|
| ネットワーク                                |               | stoke/TMP1H | 0          |
| PALROのメールアカウント                        |               | 未設定         | 0          |
| メールアカウントを設定すると、PALROがメールを送<br>で使用します。 | れるようになります。特技の | 「写真を撮る」や    | 「留守番をする」など |
| 健康状態                                  | 正常            | 注意          | 異常         |
| インターネットへの接続状態                         | 良好            | 注意          | 未接続        |
| バッテリーの残量                              |               |             | 100 %      |
| 本日の残り稼動時間 8時間30分                      |               |             |            |
| 使用可能なストレージ(内蔵メモリー) 1304 MB            |               |             |            |
| 使用可能なストレージ(microSDカード)                |               |             |            |

▶ 「健康状態」画面が表示されます。

3. 異常があるパーツを確認します。

| ٩ | 戻る 健康状態                                              |               |    |
|---|------------------------------------------------------|---------------|----|
|   | PALROの重要なパーツの健康状態を表示してい<br>「異常」と表示されたパーツは、修理や交換が必要な場 | ます。<br>合があります | o  |
|   | オーディオサプシステム                                          | 正常            | 異常 |
|   | ビデオサプシステム                                            | 正常            | 異常 |
|   | バランスセンサー                                             | 正常            | 異常 |
|   | POTセンサー                                              | 正常            | 異常 |
|   | クリフセンサー                                              | 正常            | 異常 |
|   | ネットワークサブシステム                                         | 正常            | 異常 |
|   | 時計用の電池                                               | 正常            | 異常 |

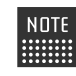

NDTE 異常があるパーツについては、「異常」のランプが点灯しています。場合によっては、パーツの修理や交換が必要です。

#### アクチュエーターの消耗度合いを確認する

PALRO Fwapparを利用すると、アクチュエーターがどの程度消耗しているかを確認することができます。

## Step

1. PALRO Fwappar のメイン画面で、[情報] アイコンをタップします。

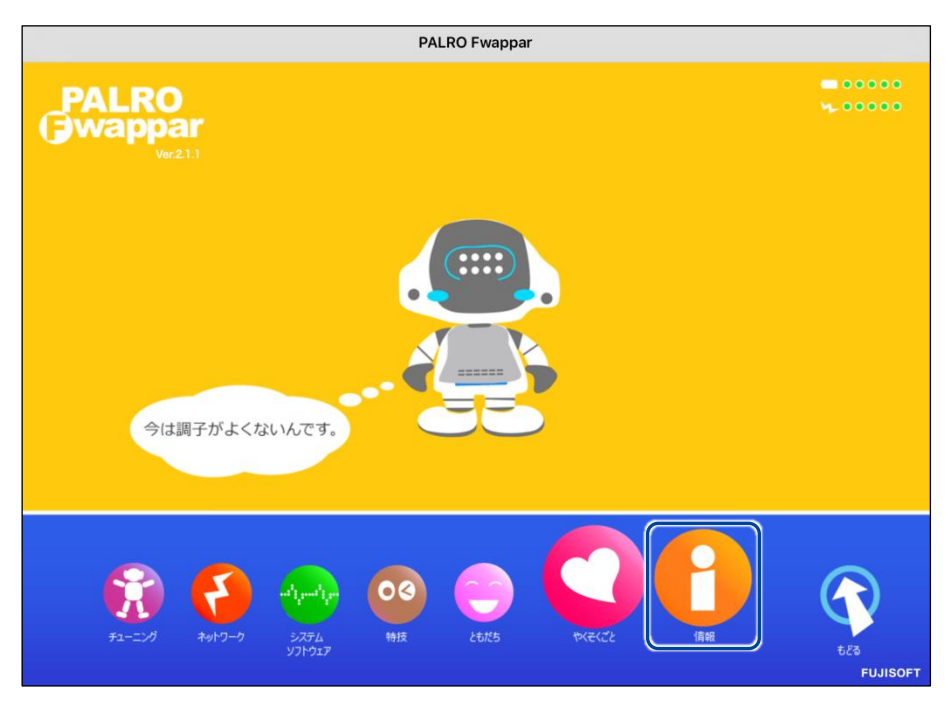

> 「情報」画面が表示されます。

2. 画面を下にスクロールし、[健康状態] をタップします。

| 戻る                                  | 情報             |            |            |
|-------------------------------------|----------------|------------|------------|
| ネットワーク                              |                | A905       | e          |
| PALROのメールアカウント                      |                | 未設定        | e          |
| メールアカウントを設定すると、PALROがメー,<br>で使用します。 | ルを送れるようになります。特 | 技の「写真を撮る」や | 「留守番をする」など |
| 健康状態                                | 正常             | 注意         | 異常         |
| インターネットへの接続状態                       | 良好             | 注意         | 未接続        |
| バッテリーの残量                            |                |            | 40 9       |
| 本日の残り稼動時間 7時間555                    |                |            |            |
| 使用可能なストレージ(内蔵メモリー)                  |                |            | 1704 M     |
|                                     |                |            |            |

- >「健康状態」画面が表示されます。
- **3.** 画面を下にスクロールし、「アクチュエーター(上半身)」と「アクチュエー ター(下半身)」の状態を確認します。

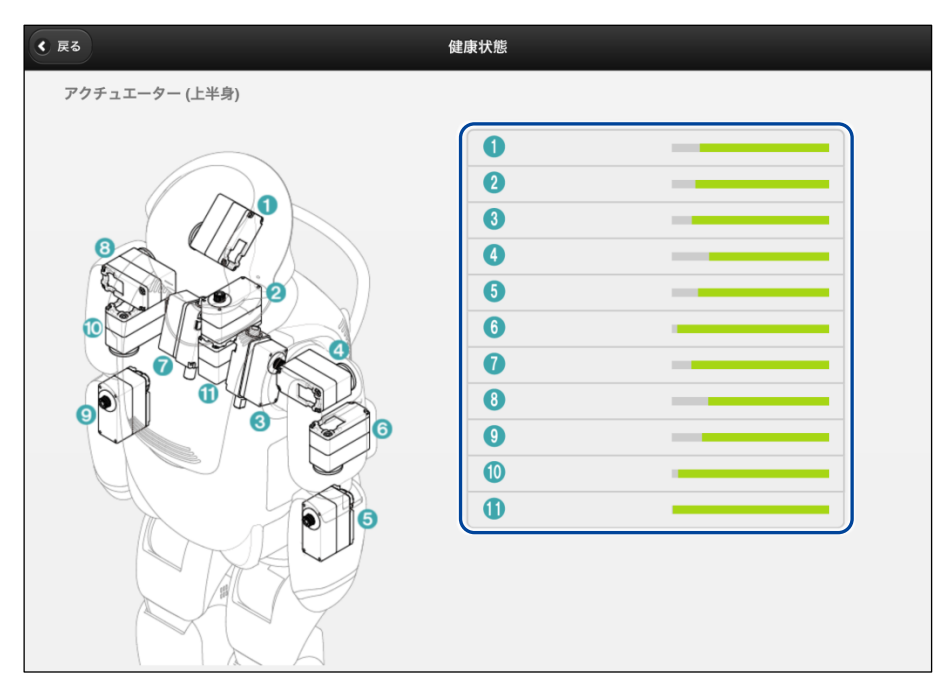

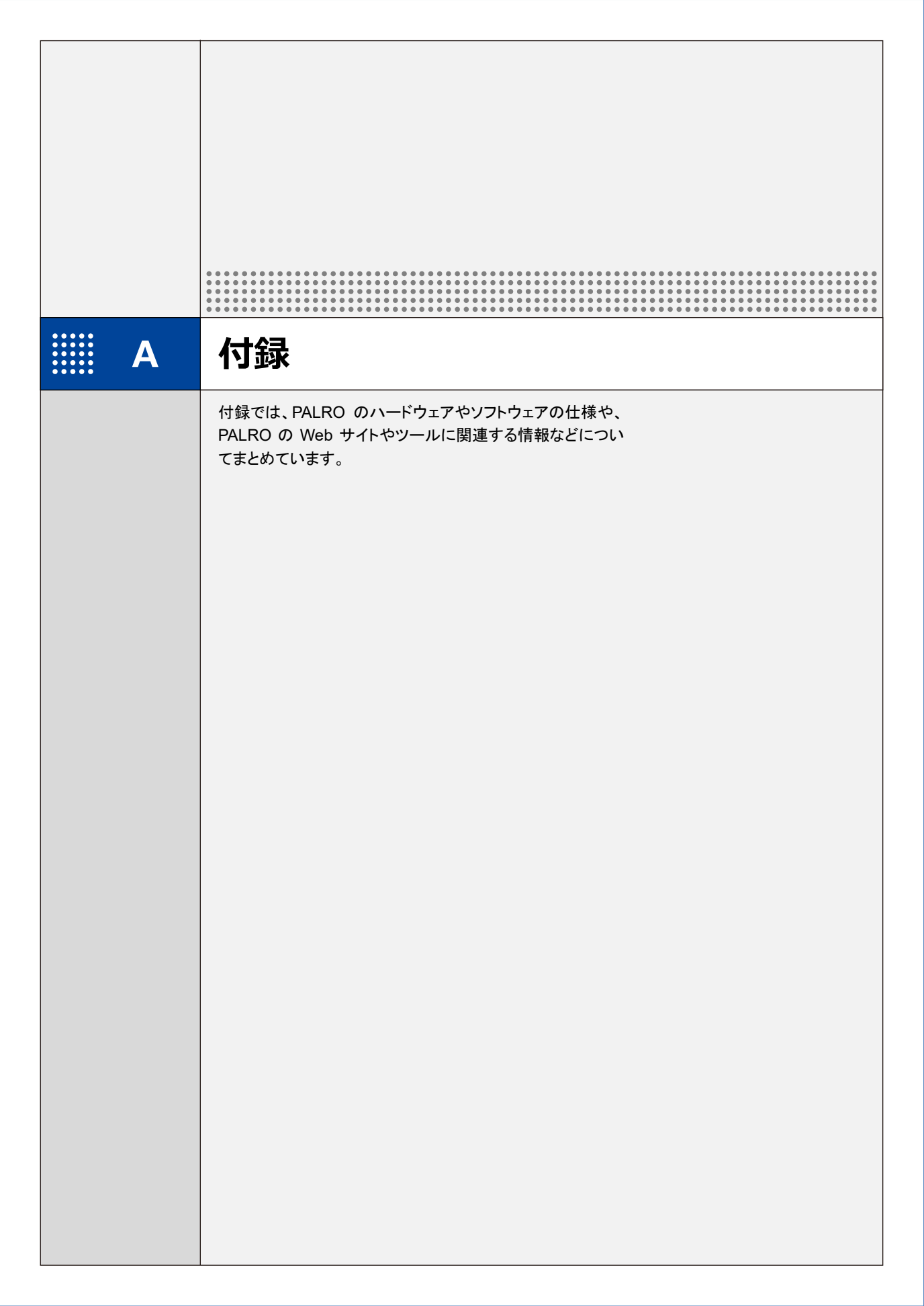

# **※A-1** 主なコミュニケーションワード

ここでは、PALRO と会話したり、何らかの動作をさせるときに使用する主なコミュニケーション ワードをまとめています。

#### あいさつ、自己紹介

| コミュニケーションワード                                                                          | PALRO の動作                                         |
|---------------------------------------------------------------------------------------|---------------------------------------------------|
| はじめまして。<br>おはよう。<br>こんにちは。<br>こんばんは。<br>おやすみ。<br>ありがとう。<br>ごめんなさい。<br>さようなら。<br>ただいま。 | あいさつをします。                                         |
| 名前は何?                                                                                 | 設定されている名前を話します。出荷時の名前は、「PALRO<br>(パルロ)」に設定されています。 |
| 誕生日はいつ?                                                                               | PALRO をはじめて起動した日付を誕生日として話します。                     |
| 自己紹介をやって。                                                                             | 自己紹介をします。<br>PALRO Fwappar で自己紹介の内容を変えることができます。   |
| 握手をして。                                                                                | あいさつをして握手をします。                                    |

#### 機能・状態の説明

| コミュニケーションワード       | PALRO の動作               |
|--------------------|-------------------------|
| 何ができる?<br>何て言えばいい? | PALRO ができることを話します。      |
| どうしたらいい?           | PALRO が持っている機能を提案します。   |
| 何をしてる?             | 状況によって動作が変わります。         |
| 特技を教えて。            | PALRO が覚えている特技の名前を話します。 |
| 今日(昨日)は何があった?      | 今日(昨日)のできごとを話します。       |

会話

| コミュニケーションワード | PALRO の動作                   |
|--------------|-----------------------------|
| 何か言って。       | PALRO が話します。状況によって動作が変わります。 |
| もう一回言って。     | 直前に話したことを繰り返し話します。          |
| 何かやって。       | 状況によって動作が変わります。             |
| もう一回やって。     | 直前にやった特技などを繰り返します。          |
| さっきのやって。     | 直前にやった特技などをします。             |
| いつものやって。     | よくやる特技などをします。               |

#### インターネットの情報

| コミュニケーションワード | PALRO の動作                 |
|--------------|---------------------------|
| ニュースを読んで。    | ニュースを読みます。                |
| 天気を教えて。      | 天気情報を読みます。                |
| 明日の天気を教えて。   | 明日の天気を話します。               |
| 〇〇曜日の天気を教えて。 | 今日から1週間以内の指定した曜日の天気を話します。 |
| メールを教えて。     | 新着メールの情報を話します。            |
| スケジュールを教えて。  | Google カレンダーのスケジュールを話します。 |

#### 日付、時刻

| コミュニケーションワード    | PALRO の動作                                                                      |
|-----------------|--------------------------------------------------------------------------------|
| いま何時?           | 現在の時刻を話します。                                                                    |
| 今日は何日?          | 今日の日付を話します。                                                                    |
| 今日は何曜日?         | 今日の曜日を話します。                                                                    |
| 〇〇時になったら教えて。    | 指定した時刻の5分前になると、PALROが通知します。<br>時刻は、1時から12時まで、30分刻みで指定することができます。                |
| ○○時半になったら教えて。   | 指定した時刻とその 5 分前になると、PALRO が通知します。<br>時刻は、1 時半から 12 時半まで、30 分刻みで指定することが<br>できます。 |
| 今日は何の日?         | 今日が何の日かを話します。                                                                  |
| 〇〇時になったら、××やって。 | 指定した時刻になると、指定した特技(××)を始めます。                                                    |

## エンターテインメント

| コミュニケーションワード            | PALRO の動作                                                                                                    |
|-------------------------|----------------------------------------------------------------------------------------------------|
| 落語をやって。                 | 落語をします。<br>落語の演目を指定したいときは、「OOをやって。」と話しかけ<br>てください。<br>→ PALRO が知っている落語については、『A-2 エンターテインメン<br>ト系の特技一覧』を参照してください。 |
| ゲームをやって。                | ゲームを開始します。                                                                                                    |
| OOをやって。                 | 指定したゲームまたはクイズを開始します。<br>→ PALRO が知っているゲームとクイズについては、『A-2 エンター<br>テインメント系の特技一覧』を参照してください。                          |
| クイズをやって。                | クイズを開始します。                                                                                                    |
| 歌うたって。<br>何かうたって。       | 歌をうたいます。                                                                                                    |
| 00をうたって。<br>            | 指定した歌をうたいます。<br>→ PALRO が知っている歌については、『A-2 エンターテインメント<br>系の特技一覧』を参照してください。                                        |
| 何うたえる?                  | うたえる曲を話します。                                                                                                    |
| ダンスをやって。<br>何か踊って。      | 歌をうたったり、ダンスをしたりします。                                                                                              |
| 〇〇を踊って。                 | 指定した曲でダンスをします。<br>→ PALRO が知っているダンスについては、『A-2 エンターテインメ<br>ント系の特技一覧』を参照してください。                                    |
| 遊ぼう。                    | 状況によって動作が変わります。                                                                                                  |
| 占いをやって。                 | 星占いをします。                                                                                                    |
| 体操をやって。                 | 体操をします。<br>→ PALRO が知っている体操については、『A-2 エンターテインメン<br>ト系の特技一覧』を参照してください。                                            |
| 〇〇体操をやって。<br>〇〇の体操をやって。 | 指定した体操を開始します。                                                                                                    |
| イベントをやって。               | 設定したひとの誕生日をお祝いします。                                                                                               |
| レクやって。                  | 約 25~30 分間のレクリエーションを開始します。                                                                                       |
| ショートレクやって。              | 約5分のレクリエーションを開始します。                                                                                              |
| 朗読やって。                  | 内蔵メモリーに入っている朗読用のコンテンツを朗読します。                                                                                     |

#### 写真、音楽

| コミュニケーションワード | PALRO の動作                                |
|--------------|------------------------------------------|
| 写真を撮って。      | 写真の撮影をします。<br>撮影した写真を設定済みのメールアドレスに送信します。 |
| カメラマンやって。    | ひとの顔を見つけて、連続して写真撮影をします。                  |
| 音楽をかけて。      | USB メモリー等に入っている音楽をかけることができます。            |

#### ともだち関連

| コミュニケーションワード        | PALRO の動作                                 |
|---------------------|-------------------------------------------|
| 私を覚えて。<br>ともだちになって。 | あなたのことを覚えます(ともだちとしてデータを登録)。               |
| 私を忘れて。              | あなたのことを忘れます(ともだちのデータを削除)。                 |
| 私を知ってる?             | あなたの名前を話します。                              |
| オーナー覚えて。            | オーナーを覚えます。                                |
| 名前が違うよ。             | もう一度顔を確認し、顔を覚えます。                         |
| 伝言をつたえて。            | ともだちへの伝言をあずかります。最大で5件までの伝言を残<br>すことができます。 |
| 伝言を忘れて。             | あずかった伝言を削除します。                            |
| 00さんに会ったら××やって。     | PALRO が〇〇さんを見つけると、指定した特技(××)を始めます。        |

## 動作

| コミュニケーションワード              | PALRO の動作                                           |
|---------------------------|-----------------------------------------------------|
| 立ち上がって。                   | 立ち上がります。                                            |
| 座って。                      | リラックスポジションになります。                                    |
| こっちを向いて。                  | 周囲を見回して、ひとを探します。                                    |
| 歩いていいよ。<br>歩いて。<br>前に歩いて。 | 歩きます(最大 13 歩)。                                      |
| 右を向いて。                    | 立っているときは、右に約45°方向転換します。リラックスポジ<br>ションのときは、首を右に向けます。 |
| 左を向いて。                    | 立っているときは、左に約45°方向転換します。リラックスポジ<br>ションのときは、首を左に向けます。 |

#### 音量調整

| コミュニケーションワード | PALRO の動作             |
|--------------|-----------------------|
| ー番大きな声にして。   | スピーカーの音量を最大にします。      |
| 大きな声にして。     | スピーカーの音量を大きくします。      |
| 普通の声にして。     | スピーカーの音量を通常に戻します。     |
| 小さな声にして。     | スピーカーの音量を小さくします。      |
| ー番小さな声にして。   | スピーカーの音量を最小にします。      |
| 静かにして。       | サイレントモードになります。        |
| もっと大きな声にして。  | スピーカーの音量を現在より1段階上げます。 |
| もっと小さな声にして。  | スピーカーの音量を現在より1段階下げます。 |
| しゃべっていいよ。    | サイレントモードを解除します。       |

#### システム管理

| コミュニケーションワード   | PALRO の動作                                                            |
|----------------|----------------------------------------------------------------------|
| システムをアップデートして。 | システムソフトウェアのアップデートをします。                                               |
| ネットワークを教えて。    | ネットワークの接続状況や設定内容を話します。                                               |
| 自己診断をやって。      | 自己診断を開始します。                                                          |
| 調子はどう?         | PALRO の状態に応じて返事をします。                                                 |
| バッテリーを教えて。     | バッテリーパックの電池残量を話します。                                                  |
| アドホックにして。      | iPad/iPhone、Android 端末、Windows パソコン/Windows<br>タブレットとアドホックモードで接続します。 |

#### その他

| コミュニケーションワード | PALRO の動作                                                                       |
|--------------|---------------------------------------------------------------------------------|
| 名前を覚えて。      | PALRO に新しい名前をつけます。工場出荷時は「パルロ」で<br>す。                                            |
| この場所覚えて。     | お出迎えする場所などを覚えます。                                                                |
| お出迎えモード始めて。  | お出迎えモードに切り替わります。                                                                |
| お出迎えモード終わって。 | お出迎えモードが終了します。                                                                  |
| アンケート始めて。    | アンケートモードに切り替わります。                                                               |
| アンケート終わって。   | アンケートモードを終了します。<br>アンケート結果をメールで送信するように設定している場合、<br>アンケートモードが終了したときに、まとめて送信されます。 |

# **※A-2** エンターティンメント系の特技一覧

ここでは、プリインストールされているエンターテインメント系の特技をまとめています。

NDTE PALRO Fwappar を利用すると、PALRO に新しい特技を覚えさせることができます。
 → PALRO に新しい特技を覚えさせる方法については、『5-4 PALRO の特技を管理する』を参照してください。

#### 落語

| タイトル  |  |
|-------|--|
| 寿限無   |  |
| ケチの金槌 |  |
| 時そば   |  |
| たぬきの札 |  |
| 初天神   |  |

#### **」**ゲーム、クイズ

| タイトル           |
|----------------|
| しりとり           |
| 旗あげゲーム         |
| 真似してグーチョキパーゲーム |
| あっち向いてホイゲーム    |
| 県名クイズ          |
| プロ野球クイズ        |
| ものしりクイズ        |
| 人物クイズ          |
| 相撲クイズ          |
| オリンピッククイズ      |
|                |
| 占い             |

### ダンス

| タイトル        |
|-------------|
| メリーさんの羊     |
| オクラホマミキサー   |
| ゆかいな牧場(まきば) |
| 大きな栗の木の下で   |
| きらきら星       |
| 幸せなら手をたたこう  |
| ぶんぶんぶん      |
| かたつむり       |
| クリスマス       |
| ジングルベル      |
| チューチューステップ  |

## | 歌とダンス

| タイトル      |
|-----------|
| ちょうちょう    |
| おぼろ月夜     |
| ソーラン節     |
| 金太郎       |
| 夏は来ぬ      |
| カモメの水兵さん  |
| 我は海の子     |
| 炭坑節       |
| もみじ       |
| ふるさと      |
| 冬素色       |
| 浜辺の歌      |
| 日の丸の旗     |
| 箱根八里      |
| お江戸日本橋    |
| 荒城の月      |
| ·<br>埴生の宿 |
| ふじの山      |

| タイトル          |
|---------------|
| 恋するフォーチュンクッキー |
| 夢の中へ          |
| 世界に一つだけの花     |
|               |
| また君に恋してる      |
| <br>スーダラ節     |

## 体操

| タイトル                                                                                |
|-------------------------------------------------------------------------------------|
| ロの体操                                                                                |
| お尻の体操                                                                               |
| 肩の体操                                                                                |
| 腰の体操                                                                                |
| お茶くみ体操                                                                              |
| 持ち上げ体操                                                                              |
| 散步体操                                                                                |
| バンザイ体操                                                                              |
| 肩ならし体操                                                                              |
| 足ならし体操                                                                              |
| ご飯体操                                                                                |
| おさるさんの体操                                                                            |
| 肩こり体操                                                                               |
| 足上げ体操                                                                               |
| NDTE 肩ならし体操、足ならし体操、足上げ体操をするには、エクササイズサドルが必要で<br>・・・・・・・・・・・・・・・・・・・・・・・・・・・・・・・・・・・・ |

## 朗読

タイトル

ごんぎつね

銭形平次捕物控 金色の処女

NOTE 音源提供元:ことのは出版株式会社

# 

PALRO は、以下のモードで動作させることができます。

| モード       | 概要                                                                                                    |
|-----------|----------------------------------------------------------------------------------------------------|
| サイレントモード  | PALRO に「静かにして。」と話すか、PALRO が何もしていない<br>状態で、頭に4秒以上軽く手を置くと、サイレントモードになりま<br>す。                                                                                                    |
|           | NOTE<br>この方法でサイレントモードにするためには、<br>PALRO Fwappar を利用して、PALRO の「POT<br>センサーの反応」を「喜ぶ+長押しでサイレント<br>モード」、「喜んで、何かする+長押しでサイレント<br>モード」もしくは「長押しでサイレントモード」のいず<br>れかに設定する必要があります。                               |
|           | サイレントモードでは、PALRO は静かにしています。あなたの<br>話しかけにも応じません。ひとりごとも言いませんし、あなたへ<br>話かけることもありません。<br>サイレントモードを解除するには、「パルロ」と呼んだあと、「しゃ<br>べっていいよ。」と PALRO に話してください。もしくは、PALRO<br>頭部の POT センサーをタッチすることで解除することもできま<br>す。 |
| お出迎えモード   | PALRO に「お出迎えモード始めて。」と話すと、お出迎えモード<br>になります。<br>お出迎えモードでは、PALRO はひとを見つけるとあいさつと写<br>真撮影をして、PALRO What's up?に表示します。<br>お出迎えモードを解除するには、「お出迎えモード終わって。」と<br>PALRO に話すか、持ち上げてください。                           |
| 顔だけ覚えるモード | PALRO Fwappar の[ともだち]で、顔だけ覚えるモードに切り<br>替えることができます。<br>PALRO が 10 人の撮影を終了すると、顔だけ覚えるモードは終<br>了します。PALRO の頭部の POT センサーをタッチすることで、<br>解除することもできます。                                                        |
| アドホックモード  | 無線 LAN 親機などのアクセスポイントを経由せずに通信する<br>無線 LAN の動作モードのひとつです。出荷時はこのモードに<br>なっています。<br>ネットワーク接続後にアドホックモードにした場合、5 分以内に<br>無線 LAN に接続可能な端末を接続しないと、アドホックモード<br>は解除されます。                                         |
| アンケートモード  | PALRO に「アンケート始めて。」と話すと、アンケートモードになります。<br>アンケートモードは、いろいろなひとに質問して意見を集めます。アンケートモードを解除するには、「アンケート終わって。」と<br>PALRO に話すか、持ち上げてください。                                                                        |

# **※A-4** ハードウェア仕様

#### 本体

| 全高   | 約 40 cm              |
|------|----------------------|
| 重量   | 約 1.8 kg             |
| 肩幅   | 約 18 cm              |
| 胴体   | 幅:約 11 cm            |
| 奥行   | 約 12 cm(バックプロテクター含む) |
| 腕の長さ | 16.cm                |
| 脚の長さ | 18 cm                |
| 材質   | ABS/PC/アルミ合金         |
| 動部位  | 23 軸                 |
| 消費電力 | 約 70W                |

#### 動作環境

| 温度 | 5°C~35°C        |
|----|-----------------|
| 湿度 | 20%~80%(結露なきこと) |

#### センサー

| 3 軸加速度センサー  | ×1 |
|-------------|----|
| 3 軸ジャイロセンサー | ×1 |
| 超音波センサー     | ×2 |
| 圧カセンサー      | ×8 |
| タッチセンサー     | ×1 |

#### 外部インタフェース

| USB2.0  | ×1 |
|---------|----|
| microSD | ×1 |
| 各種スイッチ  | ×4 |

### 表示装置

| 頭部 LED   | ×60 |
|----------|-----|
| 頭部カラーLED | ×1  |
| 腹部カラーLED | ×1  |
| 背面 LED   | ×3  |

#### ACアダプター

| 入力 | AC100V   |
|----|----------|
| 出力 | DC12V 5A |

#### 駆動装置

| 頭部アクチュエーター | 2 自由度  |
|------------|--------|
| 腕部アクチュエーター | 9 自由度  |
| 腰部アクチュエーター | 2 自由度  |
| 脚部アクチュエーター | 10 自由度 |

#### 【 CPUボード

NXP i.MX6 ARM® CORTEX-A9 quad core プロセッサー

#### **サウンド**

| 音声認識、方向認識兼用マイク | ×4                                |
|----------------|-----------------------------------|
| ボリュームコントロール    | ×1                                |
| スピーカー          | ×1<br>28.4 mm×40 mm<br>4Ω 最大出力 3W |

### 通信装置

| 無線 LAN    | IEEE802.11b/g/n 準拠(2.4GHz 帯のみ)<br>最大 150Mbps |
|-----------|----------------------------------------------|
| Bluetooth | 4.0+EDR/LE                                   |

## 【 バッテリーパック

| 容量   | 4900mAh |
|------|---------|
| 充電時間 | 約6時間    |

#### **カメラ**

| 画素数 | 200 万画素       |
|-----|---------------|
| 画角  | 水平 52度/垂直 40度 |

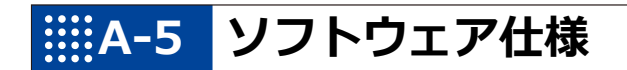

#### ソフトウェア仕様

Linux(Ubuntu)

知能化技術専用ソフトウェアプラットフォーム(Sapie)

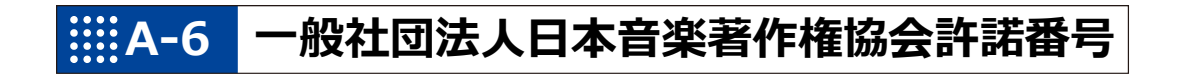

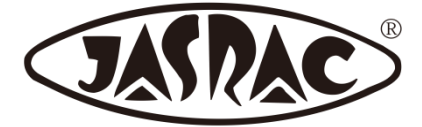

【許諾番号:T-15B0051】

- 北酒場(作詞者:なかにし 礼/作曲者:中村 泰士)
- 夢の中へ(作詞者:井上 陽水/作曲者:井上 陽水)
- ●世界に一つだけの花(作詞者:槇原 敬之/作曲者:槇原 敬之)
- 恋するフォーチュンクッキー(作詞者:秋元 康/作曲者:伊藤 心太郎)
- また君に恋してる(作詞者:松井 五郎/作曲者:森 正明)
- スーダラ節(作詞者:青島 幸男/作曲者:萩原 哲晶)

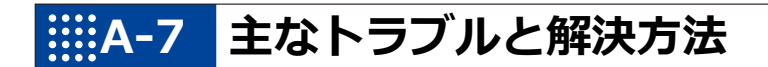

## 【 「FAQ」ホームページ

よくあるお問い合わせと解決法に関する情報は、PALRO Gardenの[お問合せ]-[FAQ]で確認 することができます。

PALRO Garden: https://palrogarden.net/

# IIIA-8 PALRO関連ページ

PALRO 関連の Web サイトを紹介します。

#### PALRO オフィシャルサイト

(https://palro.jp/)

「PALRO オフィシャルサイト」は、PALRO に関する情報を提供する公式サイトです。

#### PALRO Garden

(https://palrogarden.net/)

「PALRO Garden」は、PALRO ユーザーのための総合サイトです。

新しいアプリケーションやアップデートモジュールの情報、開発情報やテクニカル FAQ などのサポート情報などが掲載されています。

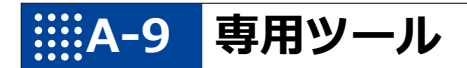

| ツール              | 推奨 OS バージョン                                           |
|------------------|-------------------------------------------------------|
| PALRO Fwappar    | iOS∕iPadOS 16、17<br>Android 12、13、14<br>Windows 10、11 |
| PALRO What's up? | iOS∕iPadOS 16、17<br>Android 12、13、14<br>Windows 10、11 |
| PALRO ちょっとコマンダー  | iPadOS 16、17<br>Windows 10、11                         |
| PALRO レクカレンダー    | iPadOS 16、17<br>Windows 10、11                         |

# IIIIA-10 問い合わせ先

#### お問い合わせ

パルロセンター

電話番号: 050-3000-2136 平日 10:00~17:00

(土日祝日、年末年始など当社休日を除く)

メールアドレス: palro-center@fsi.co.jp

# 索引

| Α                                                                                                    |
|----------------------------------------------------------------------------------------------------|
| AC アダプター3, 356                                                                                                    |
| App Store117, 190                                                                                                    |
| В                                                                                                    |
| Bluetooth61, 357                                                                                                    |
| Bluetooth スピーカー 257                                                                                                   |
| Bluetooth スピーカーを使う173                                                                                                 |
| Bluetooth 927                                                                                                    |
|                                                                                                    |
| CPU ボード 356                                                                                                    |
| D                                                                                                    |
| DNS                                                                                                    |
| F                                                                                                    |
| FAQ                                                                                                    |
| G                                                                                                    |
| Google Play ストア119, 192                                                                                               |
| Google アカウント162, 163, 227, 239                                                                                        |
| Google カレンダー 237                                                                                                    |
| I                                                                                                    |
| iPhone/iPad でインターネット接続設定.101                                                                                          |
|                                                                                                    |
| IP アトレス88, 334                                                                                                    |
| IP アトレス88, 334<br>L                                                                                                   |
| Linux                                                                                                    |
| L<br>Linux                                                                                                    |
| IP アトレス88, 334<br>Linux358<br>MP3 形式の音声ファイル250                                                                        |
| IP アトレス88, 334<br>Linux358<br>MP3 形式の音声ファイル250<br>P                                                                   |
| IP アトレス88, 334<br>L<br>Linux358<br>M<br>MP3 形式の音声ファイル250<br>P<br>PALRO2                                               |
| IP アトレス88, 334<br>Linux358<br>MP3 形式の音声ファイル250<br>PALRO27<br>PALRO Fwappar114, 362                                    |
| IP アトレス88, 334<br>L<br>Linux358<br>M<br>MP3 形式の音声ファイル250<br>P<br>PALRO Fwappar のインストール117<br>PALRO Fwappar のインストール117 |
| IP アトレス                                                                                                    |
| IP アトレス                                                                                                    |
| IP アトレス                                                                                                    |
| IP アトレス                                                                                                    |
| IP アトレス                                                                                                    |
| IP アトレス                                                                                                    |
| IP アトレス                                                                                                    |
| IP アドレス                                                                                                    |
| IP アドレス                                                                                                    |
| IP アドレス                                                                                                    |
| IP アドレス                                                                                                    |

| PALRO の名前の変更                 | 159, 212 |
|------------------------------|----------|
| PALRO の表情                    | 4        |
| PALRO のメールアカウント              | 158      |
| PALRO のメールアドレスの設定            |          |
| 158, 160, 167, 246, 268, 271 |          |
| PALRO の状態                    | 60       |
| PALRO 本体                     | 3        |
| PALRO レクカレンダー                |          |
| PALRO レクカレンダーのメイン画面          |          |
| PALRO をインターネットにつなごう          | 4        |
| POT センサー                     | 7        |
| POT センサーの反応                  |          |
| S                            |          |

| Sapie            | 358       |
|------------------|-----------|
| SSID             |           |
| SW1 ボタン          | 9         |
| SW1 ボタンを押したときの動作 | 172       |
| SW1 ランプ          | 9         |
| SW2 ボタン          | 9         |
| SW2 ボタンを押したときの動作 | 172       |
| SW2 ランプ          | 9, 11, 61 |

| - | 2 |  |  |
|---|---|--|--|

| 14/        |                                                 |
|------------|-------------------------------------------------|
| メモリーを取りつけ  | 35, 111                                         |
| メモリーの取りはずし | 35                                              |
| メモリー       | 34, 252                                         |
| ポート        | 10                                              |
| スピーカー      | 265                                             |
|            | スピーカー<br>ポート<br>メモリー<br>メモリーの取りはずし<br>メモリーを取りつけ |

| Windows パソコン/Windows タ | ブレットでイン  |
|------------------------|----------|
| ターネット接続設定              | 101, 107 |
| WPS                    |          |
| WPS ボタン                | 10, 91   |

ホ

| <i>w</i>                                                                                                    |                                                                           |
|----------------------------------------------------------------------------------------------------|---------------------------------------------------------------------------|
| あいさつ<br>握手アクチュエーター<br>アクチュエーター(下半身)<br>アクチュエーター(上半身)<br>アクチュエーターの消耗度合い<br>新しい動き<br>新しいシステムソフトウェアの情報<br>アドホックモード | 47, 346<br>47<br>6, 69<br>343<br>343<br>342<br>174, 286<br>173<br>87, 354 |
| アドホックモード                                                                                                    | 87, 354                                                                   |
| アドホックモードで接続設定アドホックモードにする                                                                                        | 87, 93<br>94                                                              |
| あなたのこと<br>歩く                                                                                                    | 316<br>69                                                                 |
| アルバム<br>アルバムに保存                                                                                                 | 207<br>244                                                                |
|                                                                                                    |                                                                           |

| アンケート        | 269 |
|--------------|-----|
| 「アンケートをする」画面 | 270 |

| い |  |  |
|---|--|--|

| 異常があるパーツ      | 339 |
|---------------|-----|
| 異常の詳細         | 340 |
| 居眠り           | 172 |
| イベント          | 275 |
| 「イベントをする」画面   | 276 |
| インターネットに接続    | 86  |
| インターネットへの接続状態 | 158 |

| 歌とダンス        | 352 |
|--------------|-----|
| 歌をうたう        | 214 |
| 生まれたところ      | 137 |
| ウルトラソニックセンサー | 7   |
| 7            |     |

う

#### ぇ

| エクササイズ サドル      |                  |
|-----------------|------------------|
| エクササイズ サドルに座ったる | ·<br>ときの動作 . 172 |
| エンターテインメント      |                  |
| エンターテインメント系の特技  | 214, 348, 351    |

## お

| 大きい声            | 65         |
|-----------------|------------|
| オーナー            | 74, 77     |
| オーナーの名前         | 157        |
| オーナーを覚える        | 74, 76, 77 |
| オーナーを覚えさせる      | 74, 76, 77 |
| お客様登録用紙         | 4          |
| 起きる時刻と寝る時刻      | 172        |
| お出迎えモード         | 279, 354   |
| 「お出迎えをする」画面     | 283        |
| お問い合わせ先         | 4          |
| 音楽              | 244        |
| 音楽再生            | 250        |
| 音楽ファイルの場所       | 252        |
| 音楽をかける          | 250        |
| 「音楽をかける」画面      | 251        |
| 音声認識            | 53         |
| 音声認識、方向認識兼用マイク. | 356        |
| 音量調整            | 65, 253    |

#### か

| 外部インタフェース | 355         |
|-----------|-------------|
| 会話        | 42, 44      |
| 顔だけ覚えるモード | 354         |
| 各部名称      | 4, 6, 7, 21 |
| 稼動時間      | 12          |
| 稼動時間の設定   | 175         |
| 稼動状態      | 25          |
| カメラ       | 7, 357      |
| カメラマン     | 248         |

| ಕ                    |   |
|----------------------|---|
| 聞きとりやすい言葉5           | 3 |
| 起動2                  | 7 |
| 起動処理6                | 4 |
| 起動処理中、停止処理中の音楽の再生.18 | 5 |
| 脚部アクチュエーター35         | 6 |
| 曲情報の読み上げ25           | 2 |
| <                    |   |

| クイズ             | 351 |
|-----------------|-----|
| クイズの出題          | 217 |
| クーリングダクト        | 8   |
| グッドコミュニケーションのコツ | 4   |
| 駆動装置            | 356 |
| 組み合わせられる動き      | 294 |
| クリフセンサー         | 7   |

## け

| ゲーム     | 351           |
|---------|---------------|
| ゲームで遊ぶ  | 216           |
| ゲーム用紅白旗 | 3             |
| 健康状態    | 158, 340, 343 |

t

| 肯定する          | 45              |
|---------------|-----------------|
| 個人特定のしやすさ     |                 |
| 固定 IP         | 334             |
| コミュニケーションワード  | 53 <i>,</i> 346 |
| コンディションランプ    | 7, 11, 60       |
| コンディションランプの表示 |                 |

## さ

| 再生する方式        | 252          |
|---------------|--------------|
| 再生停止          | 253          |
| サイレントモード      | 55, 354      |
| サイレントモードの解除   | 58           |
| サイレントモードの解除方法 | 173          |
| サウンド          | 356          |
| サドルセンサー       | 7            |
| サムネイル         | 208          |
| 騒がしい場所        | 42, 185, 186 |

#### し

| 時刻               | 50, 347          |
|------------------|------------------|
| 自己紹介             | 48, 173, 346     |
| 自己紹介のセリフ設定       | 173, 181         |
| 自己診断             | 11, 61, 336      |
| 自己診断結果           |                  |
| 自己診断結果のメール送信     | 173              |
| 自己診断の警告事項        | 338              |
| 自己診断の注意事項        |                  |
| [システムソフトウェア]アイコン | 133              |
| システムソフトウェアの更新    | 115, 133, 320    |
| システムソフトウェアのバージョン | <sup>,</sup> 157 |
| 指定時刻に通知          | 51               |

| 自動停止            |                |
|-----------------|----------------|
| 写真              |                |
| 写真画面            | 209            |
| 写真撮影の設定         |                |
| 写真に名前を入れる       | 246            |
| 写真の送り先          | 246            |
| 写真を送るメールアドレス    | .246, 268, 277 |
| 写真を撮影する         |                |
| 写真を撮影する時刻の設定    |                |
| 「写真を撮る」画面       | 245            |
| 写真を見る           | 207            |
| 充電              | 15             |
| 主電源ボタン          |                |
| 障害              | 60             |
| 使用可能なストレージ(内蔵メー | Eリー) 158       |
| 情報              | 156            |
| [情報]アイコン        | 133            |
| 正面              | 7              |
| ショートレクリエーションの設定 |                |
| ショートレクリエーションをする |                |
| 初期化             | .115, 133, 330 |
| 助詞              | 53             |
| シリアル番号          | 157            |
| 自律歩行            |                |

#### す

1 . . .

|             | 227     |
|-------------|---------|
| スクシュール      |         |
| スケジュールの設定   | 237     |
| スタンバイ状態     | 25      |
| スティップリングレンズ | 7, 62   |
| スピーカー       | 65, 356 |
| 住んでいるところ    | 157     |

| 性別       | 137 |
|----------|-----|
| セルフガード機能 | 69  |
| センサー     | 355 |
| 全体構成     | 6   |
| そ        |     |

せ

| その他のメールサービス               | 234 |
|---------------------------|-----|
| ソフトウェア仕様<br>ソフトウェア使用許諾契約書 |     |
| た                         |     |

| 体操      |                    |
|---------|--------------------|
| 立ち上がる   |                    |
| たね      | 145                |
| 誕生日     | 137, 139, 275, 278 |
| ダンス     |                    |
| ダンス中に歩く | 173                |
| ダンスをする  | 215                |
| 端末      | 5                  |
| 端末の準備   |                    |
|         |                    |

#### ち

| 小さい声     |              | 65            |
|----------|--------------|---------------|
| チューニング…  | 42, 49, 115, | 132, 183, 185 |
| [チューニング] | アイコン         |               |
| チューニングの  | 設定内容を初期      | 月値に戻す         |
|          |              |               |

っ

τ

通信装置......357

| 定期的な動作      |               |
|-------------|---------------|
| 定期的な動作の追加   | 173, 178      |
| 停止          | 29            |
| 停止処理        | 64            |
| データのバックアップ  | 115, 133, 325 |
| 適切な距離       | 42            |
| できること       | 48            |
| テザリング       | 89            |
| デフォルトゲートウェイ |               |
| 天気予報        | 218           |
| 電源オフ状態      | 25            |
| 電源コード       | 3             |
| 電源の状態       | 26            |
| 伝言          | 83            |
| 電池残量        | 60            |
| 1           |               |

#### と

| 動作環境355                                  |
|------------------------------------------|
| 頭部アクチュエーター356                            |
| 特技145                                    |
| [特技]アイコン133                              |
| 特技の確認146                                 |
| 特技の詳細設定149                               |
| 特技を覚える152                                |
| 特技を忘れる154                                |
| 独自のモーション                                 |
| 都道府県の設定218                               |
| ともだち74                                   |
| [ともだち]アイコン133                            |
| ともだちづくり171                               |
| ともだちの確認82                                |
| ともだちの設定                                  |
| 74, 76, 80, 115, 133, 134, 157, 278, 316 |
| ともだちの名前134, 157                          |
| ともだちのプロフィール136                           |
| ともだちのプロフィールを内緒にする172                     |
| ともだちを覚えなおす79,82                          |
| ともだちを覚える74,75,77                         |
| ともだちを忘れる80,140                           |
| な                                        |

| 内部温度 | 33  |
|------|-----|
| なでる  | 49  |
| 名前   | 137 |

| 名前をつける212                                                                                                 | 2      |
|----------------------------------------------------------------------------------------------------|--------|
|                                                                                                    |        |
| ニュース 21                                                                                                   | 8      |
| ーニット (100 105 100 105 100 105 100 105 100 105 100 105 100 105 100 105 100 105 100 105 100 105 100 105 105 | 9      |
| 上述() 5512                                                                                                 |        |
|                                                                                                    | 4      |
| イットマ ヘク                                                                                                   | 4      |
| イットワーク                                                                                                    | /<br>7 |
| [ホットワーク] アイコン                                                                                             | 2<br>ว |
| ネットワーク設定の変更113,152,157,55                                                                                 | 2<br>1 |
| ネットワークの知明化 22                                                                                             | +      |
| ネットワークの接続<br>ピュータの<br>に<br>                                                                               | ך<br>1 |
| ネットワークタ(SSID) 33/                                                                                         | 1      |
| ホノークランプ 10 11 61 0                                                                                        | +<br>ว |
| ネットワーク ブラブ10, 11, 61, 9.                                                                                  | 2      |
| la.                                                                                                    |        |
| パーツの状態158,33                                                                                              | 9      |
| ハードウェア仕様35                                                                                                | 5      |
| 背面                                                                                                    | 8      |
| はじめにお読みください                                                                                               | 4      |
| 場所を忘れる18                                                                                                  | 5      |
| パスワード                                                                                                    | 4      |
| 旗あげゲーム                                                                                                    | 5      |
| バックアッフ                                                                                                    | 6      |
| バックアッファータのリカバリー                                                                                           | 8      |
| バックバネル                                                                                                    | 9      |
|                                                                                                    | 8      |
|                                                                                                    | /      |
| ハッナリー 残重 153                                                                                              | 8<br>7 |
|                                                                                                    | /      |
| ハッナリーハック                                                                                                  | /<br>^ |
|                                                                                                    | 0      |
|                                                                                                    | 0      |
| バッテリーパックの電池 建量 12                                                                                         | 2      |
| バッテリーパックの取りつけ 1                                                                                           | 2<br>ح |
| バッテリーパックの取ります                                                                                             | ך<br>כ |
| バッテリーレバー                                                                                                  | 7      |
| 新しかけの積極性 17 <sup>-</sup>                                                                                  | ,<br>1 |
| <ul><li>話をしない状態</li><li>55.6</li></ul>                                                                    | ÷<br>२ |
| 話を途中で止める 49 54 57 6                                                                                       | 3      |
| 話す速度                                                                                                    | 1      |
| パルロ                                                                                                    | 2      |
| パワーボタン8.2                                                                                                 | 7      |
| 71                                                                                                    |        |

#### k

| 9    |                        |
|------|------------------------|
| ピンク色 | 62                     |
| 表情   | 43, 54, 56, 58, 59, 62 |
| 表示装置 |                        |
| 否定する | 46                     |
| 日付   | 50, 347                |

#### 5

付属品......3

| プロキシサーバー88,334<br>プログラムの作成 286        |
|---------------------------------------|
| Œ                                     |
| <u></u>                               |
| 刀回転換                                  |
| ボクの[たわ] 152                           |
| 朱行の許可 173                             |
| 保守用ランプ                                |
| 保証書                                   |
| ホスト名                                  |
| ボリュームコントロール                           |
| ボリュームスイッチ9, 65                        |
| 本日の残り稼動時間158                          |
| ま                                     |
| マイク7                                  |
| マイクの感度185                             |
| マグネット式 DC ジャック8                       |
| マグネット式 DC プラグカプラー3_                   |
| み                                     |
| 水色                                    |
| む                                     |
| ————————————————————————————————————— |
| 無線 LAN 親機 86                          |
| 無線 IAN 親機の自動切り替え(ローミング)               |
|                                       |
| 無線 LAN 環境5, 86                        |
| 無線 LAN の電波の強さ132                      |
| 無線 LAN への自動接続87                       |
| 無線 LAN ルーター86                         |
| හ්                                    |
| メールアドレス231, 234                       |
| メールサービスのプロバイダー231, 234                |
| メールの情報を話す224                          |
| メールを伝えるともだちの名前231,234                 |
| メディア                                  |
| メンテナンス                                |
| も                                     |
| モーションのダウンロード301                       |
| モード55, 354                            |
| [もどる]アイコン133                          |
| モバイルルーター86                            |
| <i>ф</i>                              |
| [やくそくごと]アイコン133                       |
| やくそくごとの設定                             |
| 9, 39, 69, 115, 133, 170, 317, 320    |
| ф į                                   |
| ユーザーズマニュアル4                           |

| 腰部アクチュエーター                                   | 356        |
|----------------------------------------------|------------|
| ĥ                                            |            |
|                                              | 351        |
| 落語をする                                        | 215        |
| 6J                                           |            |
| *                                            |            |
| <br>リカバリー                                    | 328        |
| リカバリー<br>リピート再生                              | 328<br>252 |
| リカバリー<br>リピート再生<br>リモコン操作                    |            |
| リカバリー<br>リピート再生<br>リモコン操作<br>リラックスポジション      |            |
| リカバリー<br>リピート再生<br>リモコン操作<br>リラックスポジション<br>る |            |

| 「留守番をする」画面      | 267        |
|-----------------|------------|
| h               |            |
| レクカレンダー         | 303        |
| レクリエーション        | 303        |
| レクリエーションの設定     | 305        |
| レクリエーションをする     | 314        |
|                 | -          |
| 3               |            |
| ろ               | 353        |
| ろ<br>朗読<br>朗読する | 353        |
| ろ<br>朗読         | 353<br>254 |

## PALRO ユーザーズマニュアル

富士ソフト株式会社
 パルロセンター
 電話番号: 050-3000-2136 平日 10:00~17:00
 (土日祝日、年末年始など当社休日を除く)
 メールアドレス: palro-center@fsi.co.jp
 2024 年 9 月 10 日 第 19 版

Copyright© 2024 FUJISOFT INCORPORATED, All rights reserved.

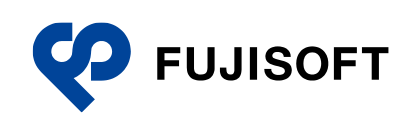